## TATACARA MENGAKSES KE OPAC PERPUSTAKAAN POLITEKNIK SEBERANG PERAI.

Sukacita dimaklumkan bahawa Pasukan Petugas ICT, Jabatan Pendidikan Politeknik dan Kolej Komuniti telah melaksanakan Projek Perpustakaan Berpusat (KOHA) bagi 36 Politeknik dan 105 Kolej Komuniti. Salah satu skop pembangunan Sistem Perpustakaan Berpusat (KOHA) ini adalah menggunakan ciri-ciri Single Sign In. Sehubungan itu, pihak perpustakaan menyediakan tatacara untuk log-in OPAC PSP dengan menggunakan ID dan password akaun MS365 seperti paparan di bawah.

|                                          |                                                                                                    | $\sim$                                                                                                    | Maklumat Anti Rasuah                                                                       | Perkhidmatan Penga                        | guna                                                                          |                |
|------------------------------------------|----------------------------------------------------------------------------------------------------|----------------------------------------------------------------------------------------------------|--------------------------------------------------------------------------------------------|-------------------------------------------|-------------------------------------------------------------------------------|----------------|
|                                          |                                                                                                    |                                                                                                    | Peringatan Kepada Pematuhan Peraturan Labilinta<br>Berkuatkuasa Di Politemik Seberang Pera | n Yang                                    | Penerbitan                                                                    |                |
|                                          |                                                                                                    | Rosers.                                                                                                    | Peraturan Am Kolej Kediaman Pelajar Politeknik<br>Semua Pelajar Kolej Kediaman             | Seberang Perai -                          |                                                                               |                |
|                                          |                                                                                                    | ROSELIZA                                                                                                    | Larangan Membawa Kenderaan Bagi Pelajar Kole<br>Politeknik Seberang Perai                  | j Kedaman                                 |                                                                               |                |
|                                          |                                                                                                    | An and a second second se | Menumpang Kelas Kursus-Kursus Jabatan Penga                                                | jan Am                                    | e-Book                                                                        |                |
|                                          | 000                                                                                                    | 1000000000                                                                                                    | PENGUMUMAN DAN AKTIVITI TERKINI SETERUSNYA                                                 |                                           |                                                                               |                |
|                                          |                                                                                                    |                                                                                                    |                                                                                            |                                           |                                                                               |                |
| POLITEKO                                 | ONLINE PUBLIC ACCESS CATALOGUE (OPAC)                                                                                                    | <u>an@a</u> ≭ ≡ ·                                                                                                    | Search history CCor                                                                        | UTAMA MENGENALPSP /                       | AKADEMIK PALI, AN                                                             |                |
|                                          | PERPUSTAKAAN POLITEKNIK SEBERANG PERA                                                                                                    | DOLUTERON ONLINE PUBLIC                                                                                                    | ACCESS CATALOGUE (OPAC)                                                                    | OPAC                                      |                                                                               | No even        |
| New Alley along a long                   | Advector and a fill of a state of particular strategy in the state of the state of       | PERPUSTAKAAN                                                                                                    | N POLITEKNIK SEBERANG PERAL                                                                |                                           |                                                                               | Per            |
| Policy on an of 1                        | ther search returned 7 results. 😋                                                                                                    |                                                                                                    |                                                                                            | OPAC adalah Online Public Access Catalo   | ig atau Katalog Atas Talian Perpustakaan yang boleh dicapai melalui internet. | Dapat          |
| Index areas<br>management                | af help of a latest taken a consistent array of 📷 (the set                                                                                                    | Library catalog 👻                                                                                                    |                                                                                            | Web OPAC memberi kemudahan untuk p        | iencarian bahan-bahan yang terdapat di Perpustakaan dan boleh dicapai melalui | Kepui          |
| And Anna Anna Anna Anna Anna Anna Anna A | Providence and metal cardinal data from the Reing Mindings Research data generation of Charles (1970) in the Rein State Cardinal data generation and the Reins Reing Reins Reing Reins Reins Rein           | Advanced search   Author                                                                                                    | rity search   Tag cloud   Library                                                          | url https://psp-lib.mypolycc.edu.my.      |                                                                               |                |
| College Area<br>Robert and               | Later Andre 100                                                                                                    |                                                                                                    |                                                                                            |                                           |                                                                               |                |
| Third C                                  | River and a                                                                                                    | Home                                                                                                    |                                                                                            |                                           |                                                                               |                |
| 5                                        | <ul> <li>Sequences for an exploration of the product of the product of the second sequences of the second sequences of the product of the second second</li></ul> |                                                                                                    |                                                                                            | Sila Kilk Disini bagi Manual pengguna Sis | tem OPAC.                                                                     |                |
| aperater<br>Talerter                     | Constant (Section and Constant) Section                                                                                                    |                                                                                                    |                                                                                            |                                           |                                                                               |                |
| Secondary<br>Secondary                   | Since the transmission of the probability of the second second seco                                                                                                    |                                                                                                    | OF CRATING HOURS                                                                           |                                           |                                                                               | Perkh<br>(G28) |

## TATACARA LOGIN WEBOPAC (NEW USER)

- 1. Buka Portal Politeknik Seberang Perai di pautan: http://www.psp.edu.my/
- 2. Klik menu Perkhidmatan Pengguna (G2C) dan klik pada ikon OPAC.
- 3. Klik link *https://psp-lib.mypolycc.edu.my*
- 4. Masukkan kata carian anda di kota carian.
- 5. Keputusan carian akan dipaparkan
- 6. Selesai